# **Step-by-Step Guide to Online Registration**

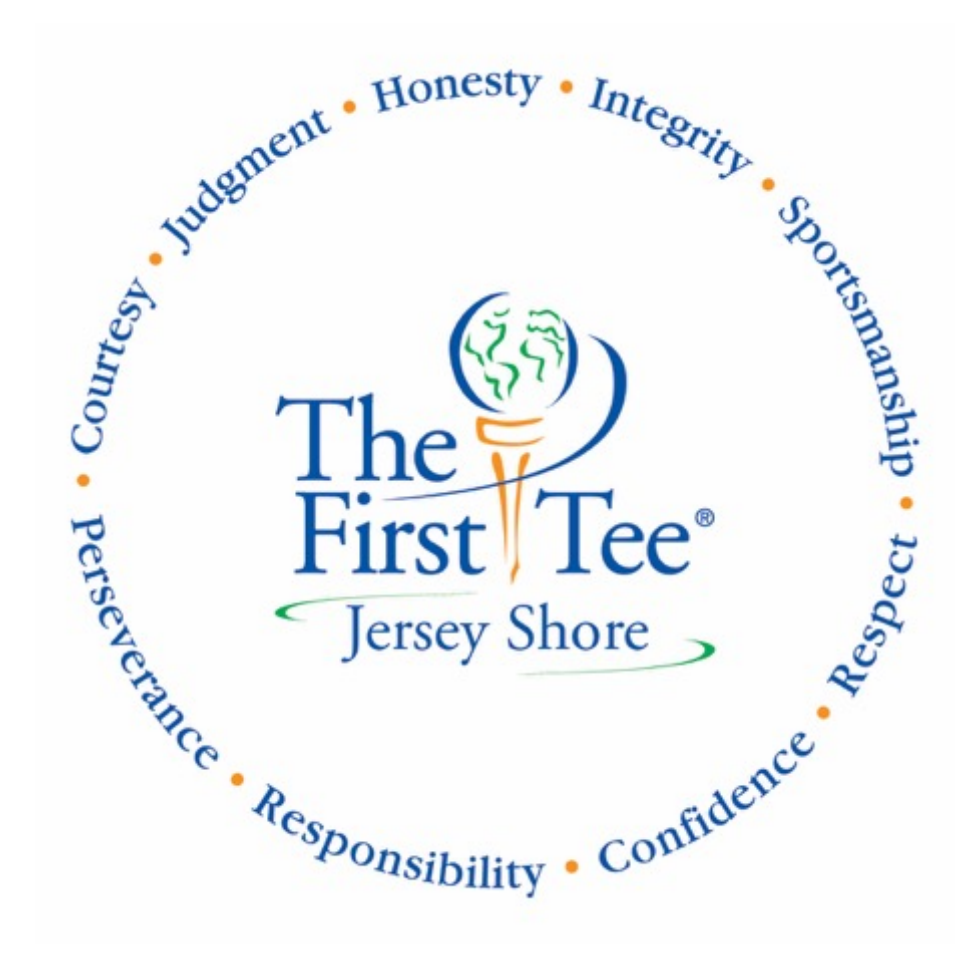

Pam Boccaccio Program Director 732 403 0833 pamb@thefirsteejerseyshore.org **Step 1:** Visit our website: <u>www.thefirstteejerseyshore.org</u>

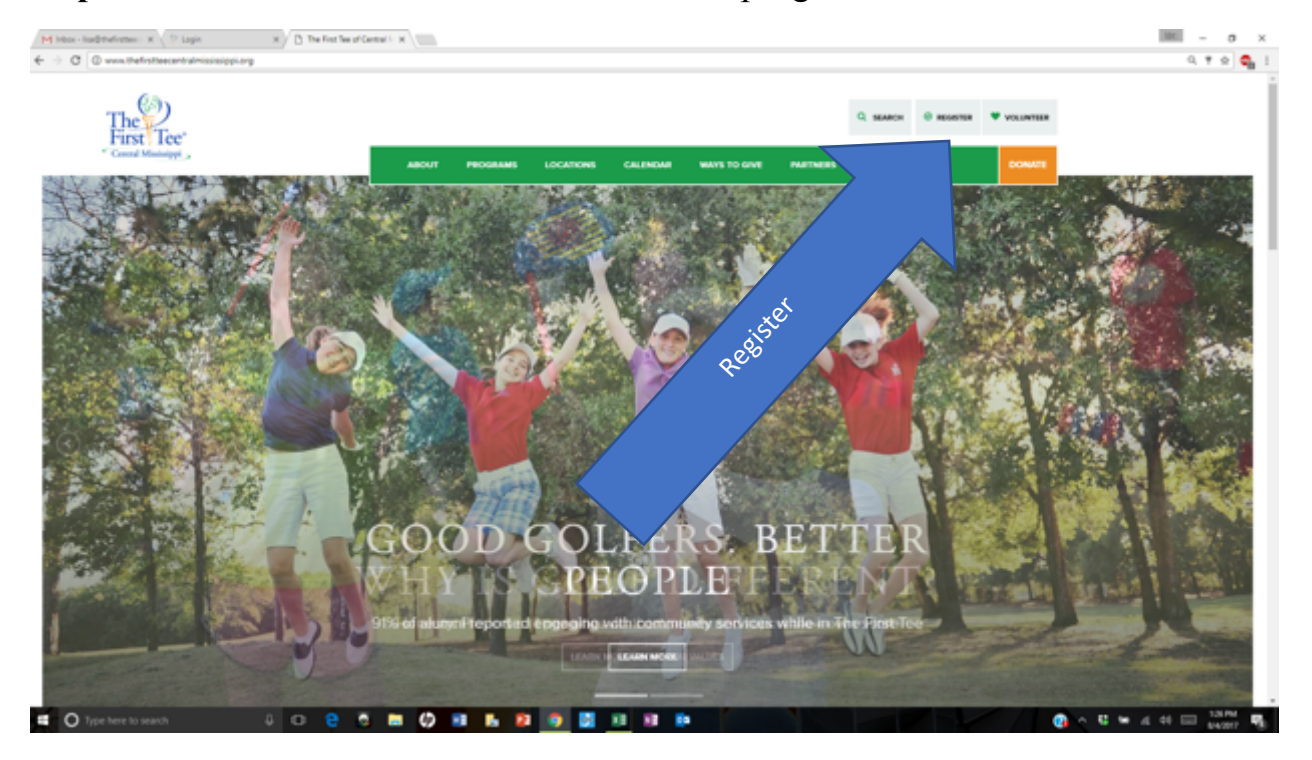

Step 2: Click the "REGISTER" button in the top right corner

### Step 3: Click the orange "LOG IN" Button

| (P) Inter-Indications: X ( P top: X) | Controller and Sense X     The programs And Peerls Needes to reverse the forse transmission     Control Control Proceedings     Control Control Proceedings     Control Control Proceedings |           | 11 1 MK    | #1.075.00 Ju                   | -<br>9. |
|--------------------------------------|----------------------------------------------------------------------------------------------------|-----------|------------|--------------------------------|---------|
|                                      | CURRICULUM AN                                                                                                    | ID EVENTS |            |                                |         |
| "108 <sup>11</sup>                   | Date 10 m entres                                                                                                    | 1 Rete    | C Location | Seath                          |         |
| Click                                | 9953011-00942011                                                                                                    | Pal 2017  |            | Contraction<br>Provider   Next |         |
|                                      |                                                                                                    |           |            |                                |         |
|                                      |                                                                                                    |           |            |                                |         |

💶 🗘 Type here to search 🔰 🗘 😧 🙍 🗴 📾 🗳 🕺 💁 🔯 🚳 🔯 🚳 🚳 📾 🖓 🖉 🖉 🖓 🖓

**Step 4:** Type in your log in information or create an account. Click the orange button at the bottom of where you typed to submit your information.

| $\begin{array}{ c c c c c c c c c c c c c c c c c c c$ | - 0 X             |
|--------------------------------------------------------|-------------------|
|                                                        | 4 T 8 🔮 1         |
| The Design for                                         |                   |
| Please Log in or Greate an Account                     |                   |
| Type in Information here if you are<br>a new user      | CREATE ON ACCOUNT |
| Click Orange Dutter<br>a new user                      |                   |

🗱 🔾 Type here to search 🔰 🖸 😧 💆 📾 🕼 🕺 🗷 🖪 🔯 🗐 📓 🕼 🕼 🕸

**Step 5:** Click the dropdown menu below "FOR PARTICIPANT" to select a participant. If you are a new user, select "Add Participant." (If you participant is already entered, select the participant you wish to register and skip to Step 8)

| 141 CONSIGNAL       |                               |          | Ę.            | WELCOME, LISA         |
|---------------------|-------------------------------|----------|---------------|-----------------------|
| CURRICULUM A        | ND EVENTS                     |          |               |                       |
| SHOW ME:            | FOR PARTICIPANT<br>Choose One | 0        | PROGRAM LEVEL | Birdie Eagle Ace      |
| Show 10 Participant |                               |          | Sea           | rch:                  |
| Select a ru         | Fall 2017                     | Location |               | Type 1.<br>Curriculum |
|                     |                               |          |               | Previous 1 Next       |

**Step 6:** To add a participant, type in information for the Participant (Child) you would like to enroll in programming. Once completed, click the Orange "Add Participant" Button. Repeat steps 5 & 6 for each child until all participants are entered into the system. Do not type your own information in this field.

| First Name *    | Last Name *                            | Search:  |
|-----------------|----------------------------------------|----------|
| Babycakes       | Kent                                   | †↓ Ту    |
| Date of Birth * | Gender *                               | C        |
| 8/8/2009        | Female                                 | T        |
|                 |                                        |          |
| Grade Level *   | Ethnicity *                            |          |
| 3               | <ul> <li>White or Caucasian</li> </ul> | <b>v</b> |
|                 |                                        |          |
| CANCEL          | ADD PARTICI                            | PANT     |
|                 |                                        |          |

Step 7: Select the Participant you would like to register.

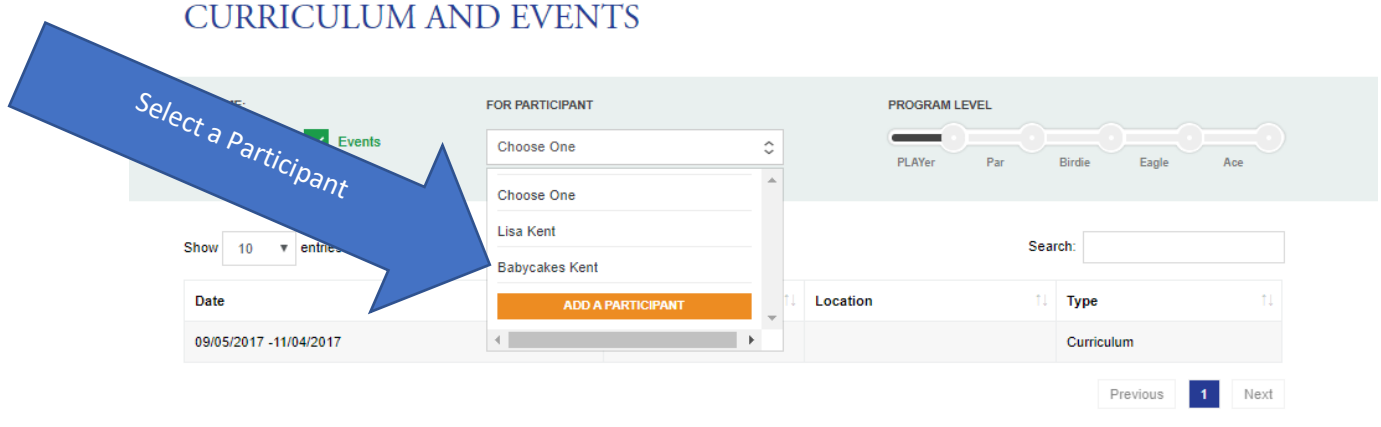

#### CURRICULUM AND EVENTS

Step 8: Click the Listing (Season) you would like to apply for. When information about the listing appears, click on "VIEW MORE INFO."

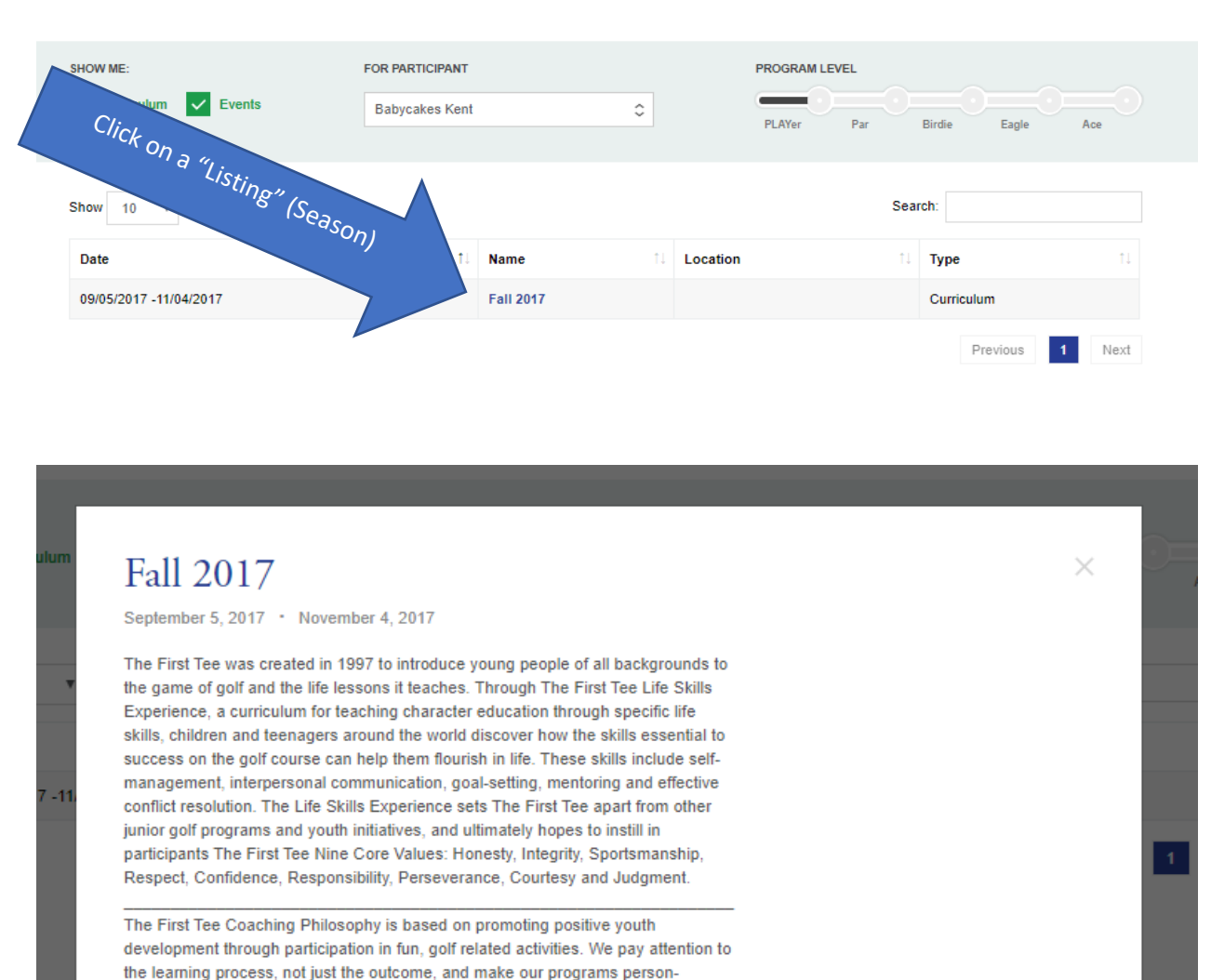

s is on long-term growth as a

Click on "View more info"

VIEW MORE INFO

aolfers

#### CURRICULUM AND EVENTS

centered rather than purely golf skill focused. Our

person, rather than grooming young people to be

Click "Register" to continue to online registration registration form, please email Lisa@TheFirstTeeCen

1317

**Step 9:** Read through the offered listing sessions (classes). Click "ADD TO CART" for the listing session you would like to add for the selected participant. If you are unable to select a certain listing session, there will be a reason such as "registration closed" or "participant does not meet requirements." You will only be able to select listing sessions that the participant is eligible for (Age, Program Level, Gender, etc.)

If you have any questions about offered listing sessions, please contact Pam Boccaccio, 732 403 0833 or pamb@thefirstteemonoc.org

|                                                           | <pre>&lt; RETURN TO CURRICULUM AND EVENTS </pre>                                                                                                    | < ADD A PARTICIPANT   |
|-----------------------------------------------------------|----------------------------------------------------------------------------------------------------|-----------------------|
|                                                           | FALL 2017                                                                                                    |                       |
|                                                           | PLATER INCIGAN LEVEL                                                                                                    |                       |
|                                                           | <text><text><text><text><text><text><text><text><text><text><text><text><text><text><text></text></text></text></text></text></text></text></text></text></text></text></text></text></text></text>                                                                                                    |                       |
| Click "Add to Cart" for class you<br>want to register for | MONDAY PLAYER (AGES 7-18)         DATE:       September 11, 2017 to November 6, 2017.         TME:       Dette:         TME:       Dette:         PROBRAM:       PLAYer         PROBRAM:       PLAYer         PTE:       T         Dette:       T         Dette:       Dette:         Dette:       Dette:         Dette:       Dette:         Dette:       Dette:         Dette:       Dette:         Dette:       Dette:         Dette:       Dette:         Dette:       Dette:         Dette:       Dette:         Dette:       Dette: |                       |
|                                                           | You have 0 section in your car                                                                                                    | T PROCEED TO CHECKOUT |

**Step 10:** If you are registering multiple children, click "Return to Curriculum and events" and repeat steps 7-9 for your next participant.

Once you have selected all classes for all participants, click "Proceed to Checkout." In the bottom right have of your screen.

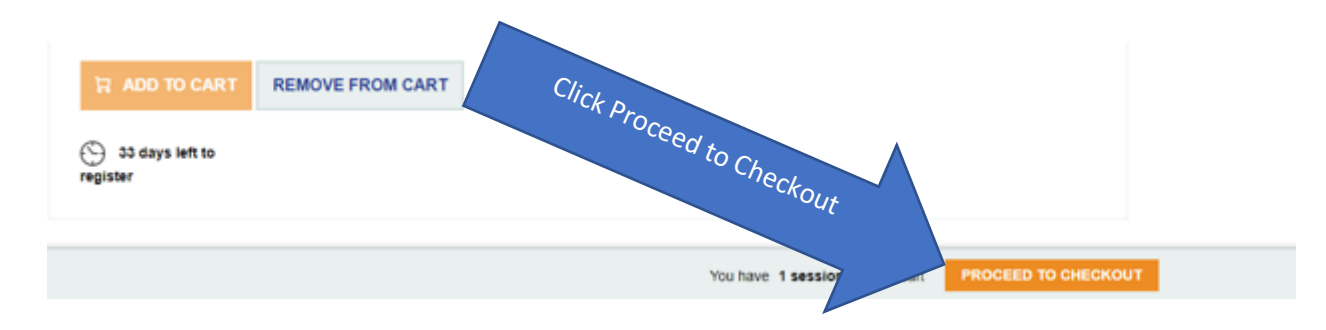

**Step 11:** This screen will show a summary of all items in your cart. Please review this screen carefully. If it looks correct, click on "Continue." If it looks incorrect, please "Remove from Cart", click "Curriculum and Events" and re-do steps 7-11 for all participants whose class has been removed.

|                                  |                                                                             |                                                                                                    | ¥, Me                                                                                            | LCOME, LISA 🔔 -                                                                                                    |
|----------------------------------|-----------------------------------------------------------------------------|----------------------------------------------------------------------------------------------------|--------------------------------------------------------------------------------------------------|----------------------------------------------------------------------------------------------------|
| FRATION                          |                                                                             |                                                                                                    | <                                                                                                | ADD A PARTICIPANT                                                                                                    |
| CT INFO PARTICIPANT<br>QUESTIONS | FINANCIAL AI                                                                | D WAIVERS                                                                                                    | SUMMARY                                                                                          | CONFIRMATION                                                                                                    |
| Program Dates                    | Price                                                                       | Discounts                                                                                                    | Your Price                                                                                       |                                                                                                    |
| 09/11/2017 -11/06/2017           | \$75                                                                        | \$0.0                                                                                                    | \$75.0                                                                                           | REMOVE FROM CART                                                                                                    |
|                                  | Review fo                                                                   | or accuracy and                                                                                                    | click                                                                                            |                                                                                                    |
|                                  | CT INFO PARTICIPANT<br>QUESTIONS<br>Program Dates<br>09/11/2017 -11/06/2017 | CT INFO       PARTICIPANT<br>QUESTIONS       FINANCIAL AI         Program Dates       Price         09/11/2017 - 11/06/2017       \$75         Review for | Program Dates       Price       Discounts         09/11/2017 - 11/06/2017       \$75       \$0.9 | CONTROL      CONTROL      CONTROL |

**Step 12:** Please enter all information in for the participant in this window. If you are registering multiple kids, you will need to enter this information for all participants.

|                                                                  |                                                                                                    | < ADD A PARTICIPANT          |
|------------------------------------------------------------------|----------------------------------------------------------------------------------------------------|------------------------------|
| VENT REGISTRATIC                                                 | DN                                                                                                    |                              |
|                                                                  | DADTICIDANT                                                                                                    |                              |
| SESSIONS CONTACT INFO                                            | QUESTIONS FINANCIAL AID                                                                                         | WAIVERS SUMMARY CONFIRMATION |
|                                                                  |                                                                                                    |                              |
| Participant Contact Info                                         |                                                                                                    |                              |
| Please confirm the accuracy of the following                     | ng information                                                                                                  |                              |
| Babycakes Kent                                                   |                                                                                                    |                              |
|                                                                  |                                                                                                    |                              |
| First Name                                                       | Last Name *                                                                                                    | Date of Birth *              |
| babycanes                                                        | r.ent                                                                                                    | [8/8/2017]                   |
| nf.                                                              | Street *                                                                                                    | Grade Level                  |
| " <sup>O and</sup> double a                                      | 1 Sample Street                                                                                                 | 3 *                          |
| or accuracy                                                      | The second second second second second second second second second second second second second second second se | Gender *                     |
| Testing                                                          | MS 39046                                                                                                    | Female •                     |
| nong                                                             | 110                                                                                                    | Ethnicity •                  |
| Home Phone                                                       | Mobile Phone                                                                                                    | White or Caucasian •         |
| (601) /61-131/                                                   | (601) 761-1317                                                                                                  | Allergies                    |
| Email Address *                                                  |                                                                                                    | Gas, Polen, Graen            |
| Lisa@TheFirstTeeCentralMS.Org                                    |                                                                                                    |                              |
| -                                                                |                                                                                                    | h                            |
| One emergency contact:<br>One emergency contact per participant. |                                                                                                    | Disabilities                 |
| Full Name *                                                      | Relationship to participant *                                                                                   | N/A                          |
| Daddycakes Kent                                                  | Father                                                                                                    | Dietary Restrictions         |
| Phone Number *                                                   | Email Address                                                                                                   | Dairy, Gluten                |
| (601) 761-1317                                                   | daddycakeskent@gmail.com                                                                                        |                              |
|                                                                  |                                                                                                    |                              |
|                                                                  |                                                                                                    |                              |

**Step 13:** You may be prompted to answer questions regarding your registration. If you are, complete the questions and click Continue. If you have multiple children you will need to answer these questions for each participant you are registering. If you are not prompted to answer questions, click "Continue".

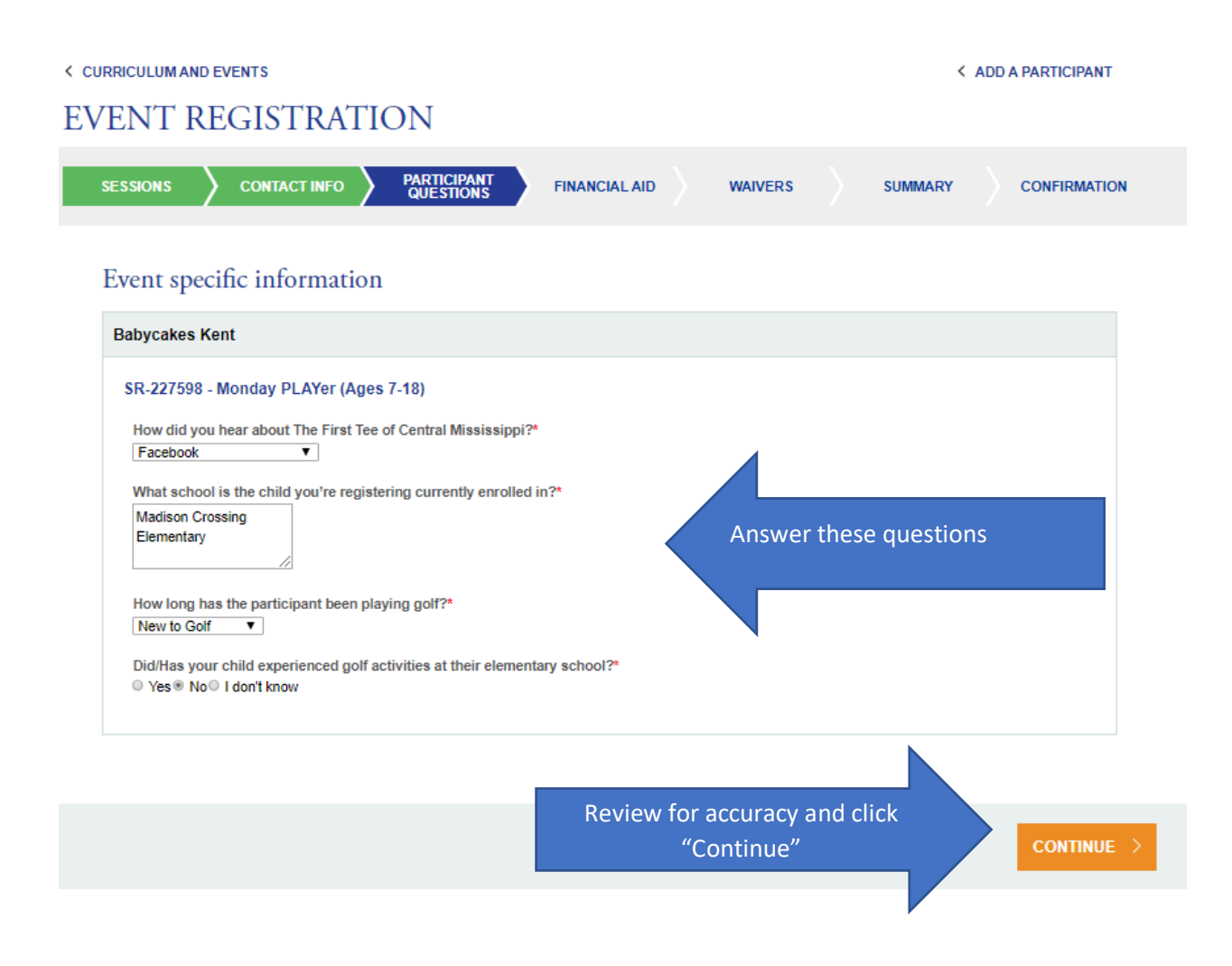

**Step 14:** In this screen, you will select if you would like to apply for financial aid or not. If you would like to apply for Financial Aid, please select "Yes." If do not wish to apply for financial aid, please select "No".

If you selected "No" for Financial Aid, please skip to step 21. If you selected "Yes" for financial aid, please continue to step 15.

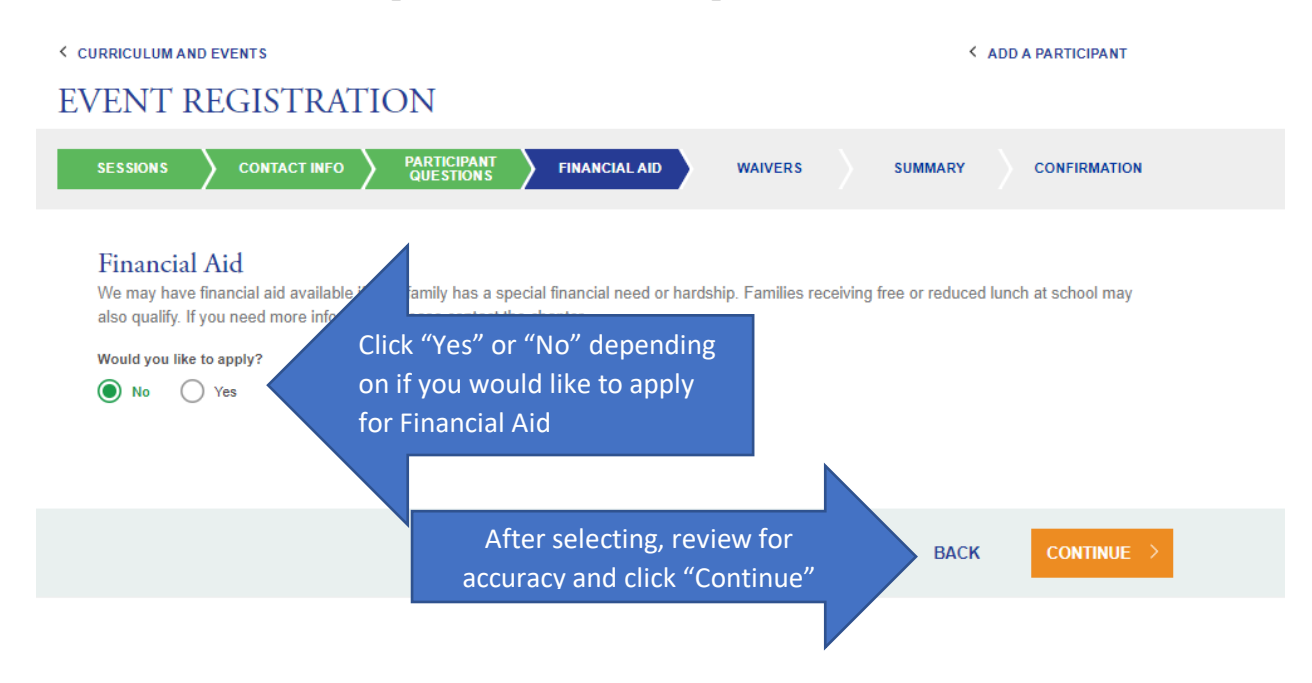

**Step 15:** This screen is your financial aid application. Answer all questions honestly and click "CONTINUE".

| < CURRICULUM AND EVENTS                                                                                                    |                                                                         | ADD A PARTICIPANT              |
|----------------------------------------------------------------------------------------------------|-------------------------------------------------------------------------|--------------------------------|
| EVENT REGISTRATION                                                                                                    |                                                                         |                                |
| SESSIONS CONTACT INFO PARTICIPANT<br>QUESTIONS                                                                                                    | FINANCIAL AID WAIVERS SU                                                | IMMARY CONFIRMATION            |
| Financial Aid<br>We may have financial aid available if your family has a s<br>also qualify. If you need more information please contact<br>Would you like to apply?<br>No No Yes | pecial financial need or hardship. Families receiving free the chapter. | or reduced lunch at school may |
| What is your household income range?<br>\$20,000 - \$24,999 V                                                                                                    | How many people are in your household?                                  |                                |
| Are you receiving free or reduced lunch?<br>Yes •                                                                                                    | How much are you able to pay (if any)?                                  |                                |
| Are you experiencing a financial hardship?<br>Yes v                                                                                                    |                                                                         |                                |
|                                                                                                    |                                                                         | BACK CONTINUE >                |
|                                                                                                    | After selecting, review fr<br>accuracy and click "Conti                 | or<br>inue'                    |

**Step 16:** In this screen, click all the "Listing Sessions" that you are requesting financial aid for. If you are registering multiple children at the same time, multiple listings will be shown. Once all applicable boxes are selected, click "CONTINUE".

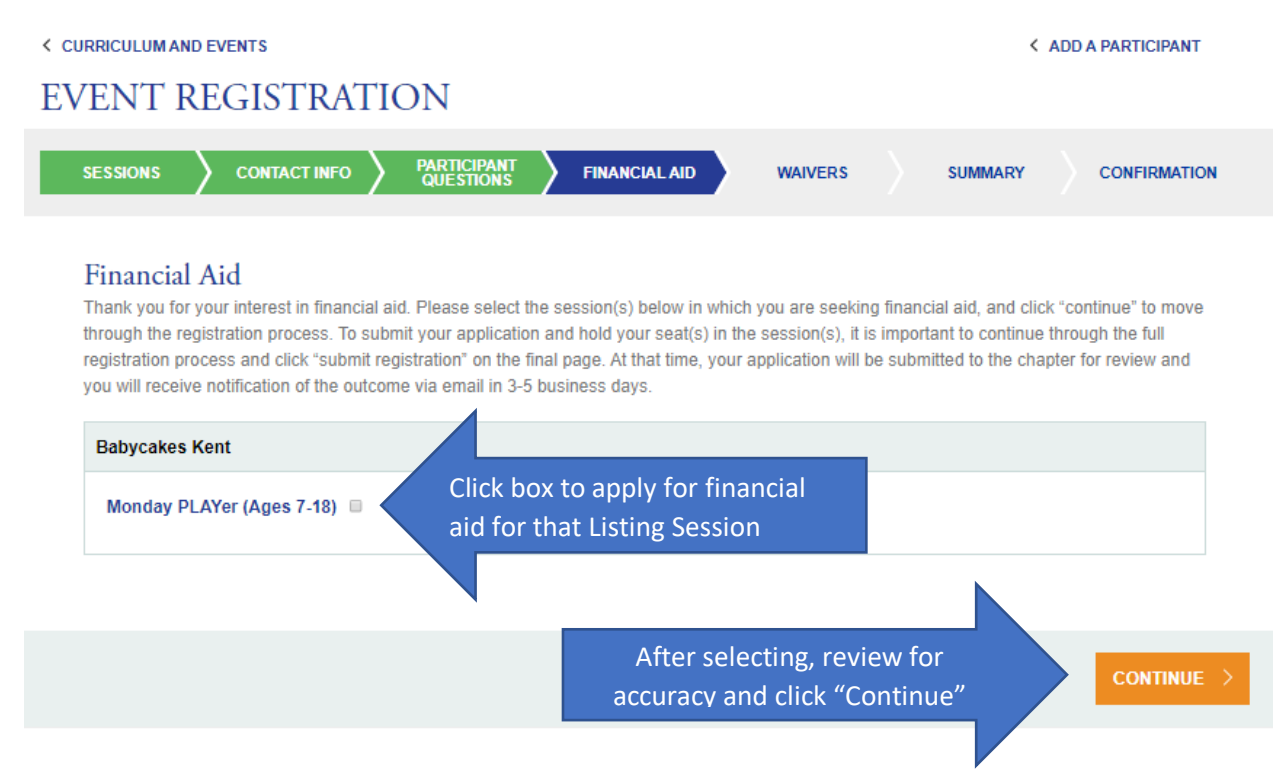

**Step 17:** At this point, your financial aid has been submitted for approval. You will receive a confirmation email like the email below to the email address you provided in our system. Please exit the system and wait for an email stating the status of your financial aid.

\*Please note, you will not be kicked out of the system after applying for aid and it may allow you to "continue" through the checkout process, and even hit submit to receive a false confirmation. Please note that this is false: a financial aid registration cannot be completed until all waivers are signed and financial aid has been approved.

 Financial Aid Submitted

 Image: The First Tee < noreply@thefirsttee.org>

 Today. 7:27 AM

 You &

 Hi Lisa Kent,

 This email confirms your application for financial aid has been submitted for Babycakes Kent. A representative from The First Tee of Central Mississippi will be contacting you via email regarding your application status. Once you receive this email and know the outcome of your application, you will have 48 hours to complete registration.

Thank you, The First Tee of Central Mississippi www.thefirstteecentralmississippi.org **Step 18:** You will receive an email confirmation of the Financial aid being received to the email address you provided on file. Read the email for further instructions and click the link in the email to continue through the checkout process.

Financial Aid Awarded

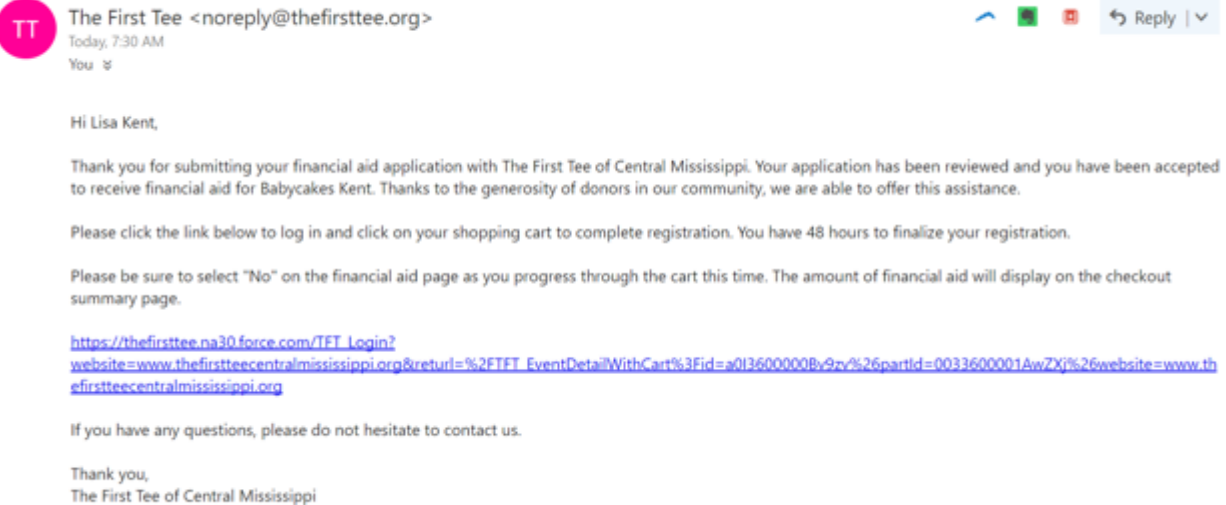

The First Tee of Central Mississippi www.thefirstteecentralmississippi.org **Step 19:** You should enter our registration portal at the welcome screen. Your selected classes will be in your cart. Click "PROCEED TO CHECKOUT." Your previous information will be in all the fields, so you should select "CONTINUE" at each step.

| SHOW ME:                                                                                             | FOR PART                     | ncipant<br>• One |               | ٥           | PROGRAM LEVEL               | Ircle Eagle Ace     |
|----------------------------------------------------------------------------------------------------|------------------------------|------------------|---------------|-------------|-----------------------------|---------------------|
| Show 10 + entries                                                                                    |                              |                  |               |             | Sear                        | chc                 |
| Date                                                                                                 |                              | ţ,               | Name          | 11 Location | ţ1                          | Туре 11             |
| 09/05/2017 -11/04/2017                                                                               |                              |                  | Fall 2017     |             |                             | Curriculum          |
|                                                                                                    |                              |                  |               |             |                             | Previous 1 Next     |
|                                                                                                    |                              |                  |               |             |                             |                     |
|                                                                                                    |                              |                  |               |             |                             |                     |
|                                                                                                    |                              |                  |               | You         | have 2 session in your cart | PROCEED TO CHECKOUT |
| CURRICULUM AND EVENTS                                                                                |                              |                  |               |             | < /                         | ADD A PARTICIPANT   |
| EVENT REGIST                                                                                         | <b>FRATION</b>               |                  |               |             |                             |                     |
| SESSIONS CONTA                                                                                       | CT INFO PARTICIP/<br>QUESTIC |                  | FINANCIAL AID | WAIVERS     | SUMMARY                     | CONFIRMATION        |
| Babycakes Kent                                                                                       |                              |                  |               |             |                             |                     |
| Program                                                                                              | Program Dates                |                  | Price         | Discounts   | Your Price                  |                     |
| Monday PLAYer (Ages 7-18)<br>Country Club of Canton - 183<br>Country Club Road, Canton,<br>MS, 39046 | 09/11/2017 -11/06/2017       |                  | \$75          | \$0.0       | \$75.0                      | REMOVE FROM CART    |
|                                                                                                    |                              |                  |               |             |                             |                     |
|                                                                                                    |                              |                  |               |             | CANCEL                      | CONTINUE >          |

#### CURRICULUM AND EVENTS

**Step 20:** When prompted to select Financial Aid, select "No" and continue. Since you already applied for financial aid, no need to select this again. The Financial Aid you were awarded will show up in the checkout screen. (If you select yes, you will not be able to complete your registration.)

#### EVENT REGISTRATION

| Financ                 | cial Aid                                     |                                                        |                                                        |                              |                      |                  |
|------------------------|----------------------------------------------|--------------------------------------------------------|--------------------------------------------------------|------------------------------|----------------------|------------------|
| We may h<br>also quali | have financial aid a<br>fy. If you need more | vailable if your family ha<br>e information please cor | is a special financial need or h<br>ntact the chapter. | hardship. Families receiving | free or reduced lunc | ch at school may |
| Would you              | a like to apply?                             |                                                        |                                                        |                              |                      |                  |
| No                     | O Yes                                        |                                                        |                                                        |                              |                      |                  |
|                        |                                              |                                                        |                                                        |                              |                      |                  |
|                        |                                              |                                                        |                                                        |                              |                      |                  |

**Step 21:** In this screen, you will see a series of waivers. Please read the waivers carefully, click each box, and click continue.

| Kont                                                       |                                                                                                    |
|------------------------------------------------------------|----------------------------------------------------------------------------------------------------|
| Nem                                                        |                                                                                                    |
| Agr                                                        | eement / Monday PLAYer (Ages 7-18)                                                                                                    |
| In the<br>admi<br>perse<br>In ev                           | e event that I cannot be reached in an emergency, I agree to accept any and all determinations of need for medical assistance and/or<br>nistration of medical attention deemed necessary by The First Tee chapter representatives. I hereby give permission to the medical<br>unnel selected by The First Tee chapter representatives to secure any and all medical, hospitalization, dental, and/or surgical treatment.<br>ent that such medical attention is needed from a healthcare provider, all costs shall be the responsibility of the parent or guardian.                                                                                                    |
| BLA                                                        | Click the box to agree with the waiver                                                                                                    |
| l und<br>First                                             | erstand that any polit equipment received for use is the property of The First Tee chapter, and must be returned at the discretion of The Tee chapter upon the termination of the participant's involvement in the program.                                                                                                    |
| BLA                                                        | Click the box to agree with the waiver                                                                                                    |
| I her<br>notic<br>Inter<br>auth                            | aby give my par vission to The First Tee chapter, home office and their authorized licensees to utilize without compensation or further<br>the participant's likeness, image, voice, name and/or their words incidental to any print, photographs, audio, video, television, radio, the<br>net, social network or any other form or medium new known or hereafter devised for the purpose of promoting The First Tee, their<br>rized licensees or for any other lawful purpose. The media will become the property of The First Tee.                                                                                                    |
| BLA                                                        | Click the box to agree with the waiver                                                                                                    |
| l und<br>staff<br>my c<br>arrar<br>pare<br>conta           | erstand the line ad amount of course access for the program's participants and the need to ensure a high-quality participant to coaching<br>ratio. If class is missed, I must arrange make up sessions in advance or arrange to receive rain checks for my child to play on their own if<br>hild is unable to participate on a scheduled day. In the event of cancellations due to weather or course conditions, the coaching staff will<br>ge for make-up sessions or rain checks for my child. A The First Tee chapter representative will attempt to contact the primary<br>tiguardian via toxit. Message and/or Email when classes are canceled in advance. For day-of class status, I am responsible for<br>citing The First Tee chapter Program Director in the event of bad weather to inquire as to the status of the day's programming.                                                                          |
| BIA                                                        | Click the box to agree with the waiver                                                                                                    |
| I, as<br>reco<br>to rei<br>inclu<br>is no<br>resp<br>relea | the parentiguanian of the above-named participant, I give approval for his or her participation in The First Tee sponsored activities. In full<br>inition of the dangers and hazards inherent in a golf and youth development program, I assume all risks of injury whatsoever and agree<br>ease and hold harmless The First Tee chapter and the other released parties from claim(s) of any nature arising from any activity,<br>ding transportation, connected with The First Tee program. This assumption of risk, release and hold harmless agreement includes, but<br>:limited to, any claim due to injury or loss proximately resulting from negligence of The First Tee chapter, home office and each of their<br>schlwe directors, officers, employees, agents, LPGA and PGA professionals, volunteers, youth participants and participating agencies (the<br>sed parties) to the fullest extent provided by law. |
| BLA                                                        | Click the box to agree with the waiver                                                                                                    |

**Step 22:** This is the checkout screen. Enter in all information on this screen and please double check your "Checkout Total" to ensure that you are being charged the correct amount. Your registration will not be completed until you click "SUBMIT" and receive a confirmation number on the next screen.

| Checkout Summary                                                                                     |                           |                           |                            |                                                       |            |
|----------------------------------------------------------------------------------------------------|---------------------------|---------------------------|----------------------------|-------------------------------------------------------|------------|
| Babycakes Kent                                                                                       | Program                   |                           |                            | Payment<br>Summary                                    |            |
| Program                                                                                              | Dates                     | Price Discounts           | our Price                  | Session Total \$75.00                                 |            |
| Monday PLAYer PLAYER<br>(Ages 7-18)<br>Country Club of<br>Canton - 183 Country<br>Club Read, Canton, | 09/11/2017<br>-11/06/2017 | <sup>\$75</sup> Financial | Aid                        | Discounts - \$0.00<br>Financial Aid Requested \$86.00 |            |
| MS, 39046                                                                                            |                           |                           |                            | Would you like to make a                              |            |
|                                                                                                    |                           |                           |                            | donation to this chapter?<br>Donation                 | Checkout   |
| Main Contact                                                                                         | na fallancia a informati  |                           |                            | 0.00                                                  | Total.     |
| <ul> <li>Field is required.</li> </ul>                                                               | ne following informati    | DN                        |                            |                                                       |            |
| * Any one of the three phone number:                                                                 | s must have a value.      |                           |                            | Cheokout Total: \$10.00                               |            |
| First Name *                                                                                         |                           | Kont                      |                            | SUBMIT REGISTRATION                                   |            |
| Address                                                                                              |                           |                           |                            |                                                       |            |
| 1 Sample                                                                                             |                           |                           |                            |                                                       |            |
|                                                                                                    |                           | 11                        |                            |                                                       |            |
| City •                                                                                               |                           | State •                   | Zip •                      |                                                       |            |
| Gentre                                                                                               |                           | 113                       | 30040                      | Enter                                                 |            |
| Home Phone * Mo<br>(601) 761-1317 (                                                                  | 601) 761-1317             | (601) 761-1317            |                            | l' all In                                             | fo         |
|                                                                                                    |                           |                           | and ad analysis            |                                                       | ormatic    |
| lightninglisa20@hotmail.com                                                                          |                           | Mobile Phone              | The choice of contact?     |                                                       | OЛ         |
|                                                                                                    |                           |                           |                            |                                                       |            |
| Payment Details                                                                                      |                           |                           |                            | ▼                                                     |            |
| How do you plan on paying?                                                                           |                           |                           |                            |                                                       |            |
| Credit / Debit Card                                                                                  |                           | 7                         |                            |                                                       |            |
|                                                                                                    |                           |                           |                            |                                                       |            |
| CREDIT CARD INFORM                                                                                   | ATION                     |                           | Enter Creation             |                                                       |            |
| Cardholder Name                                                                                      |                           |                           | will have been credit Care | d Information. Car                                    | daravid    |
|                                                                                                    |                           |                           | will be charged t          | he "Checkout Tou                                      | a provided |
| Card Number                                                                                          |                           |                           |                            |                                                       | 17         |
| Expiration Date: MM                                                                                  | ▼ m ▼ 0                   | 2VV                       |                            |                                                       |            |
|                                                                                                    |                           |                           |                            |                                                       |            |

**Confirmation:** If the transaction is successful, you the screen will shift to a confirmation screen that will have a confirmation number on it for you. If the transaction is not successful, you will be returned to a previous screen to re-enter information. Please note that your registration is not complete until you see/receive a confirmation/reservation number.

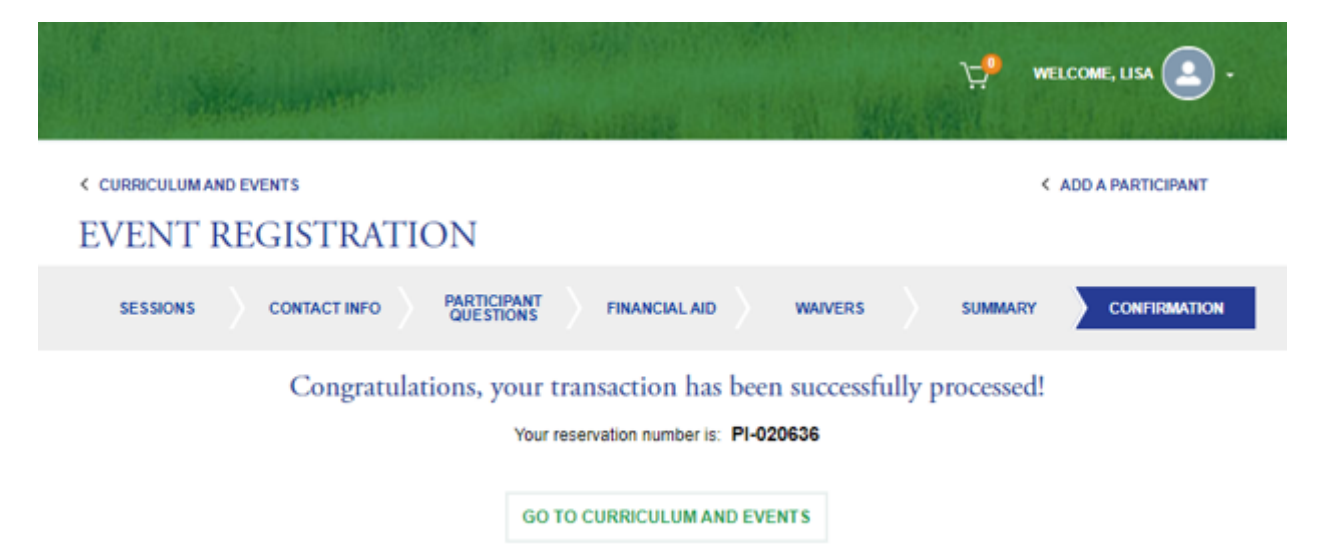

## Congratulations! You are officially registered for The First Tee of the Jersey Shore!